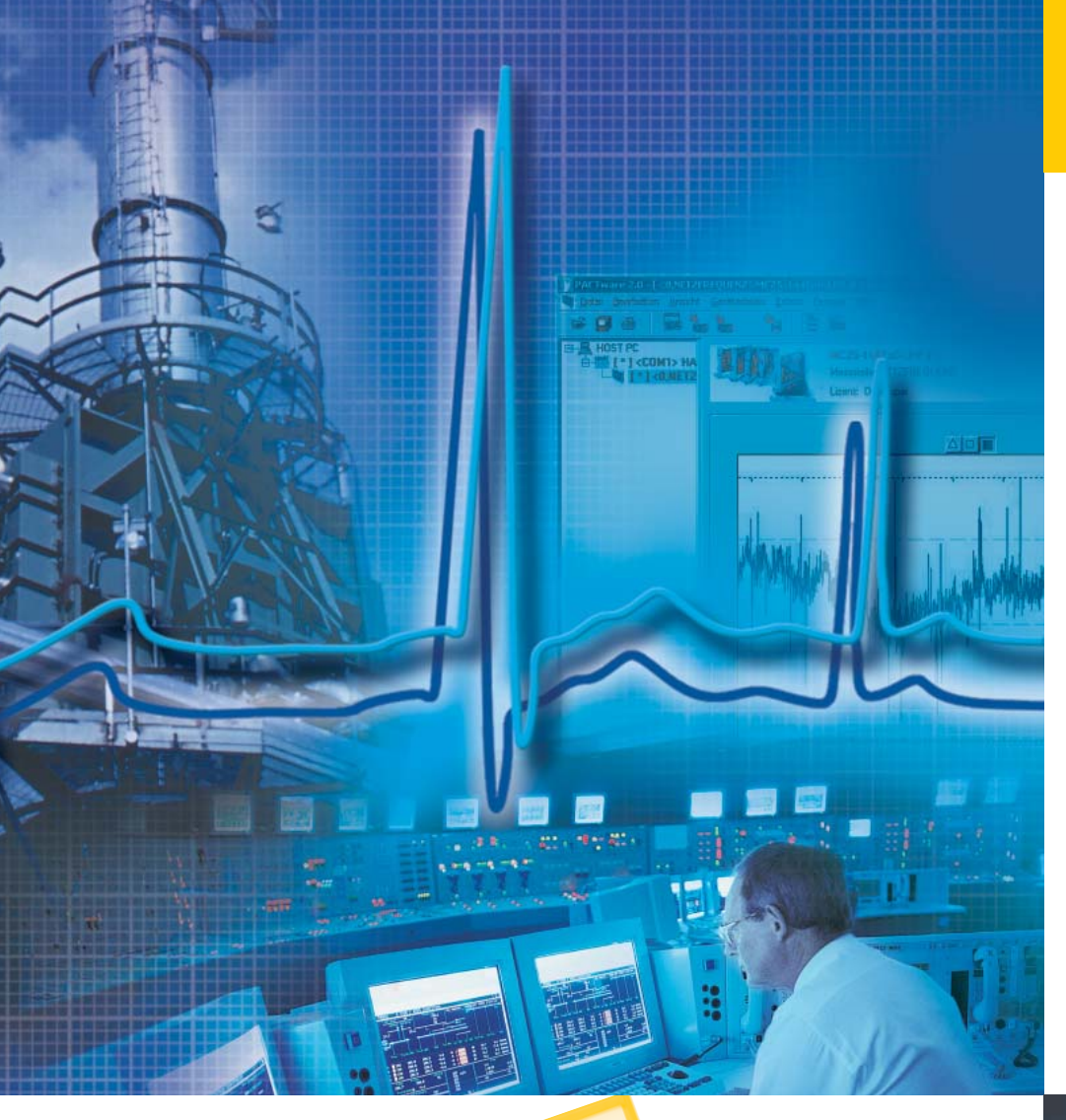

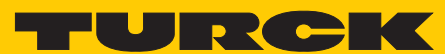

Industri<mark>al</mark> Au<mark>tomation</mark>

## FOUNDATION™ FIELDBUS DIAGNOSTIC POWER CONDITIONER SYSTEM

**DPC ALERT MANAGER** 

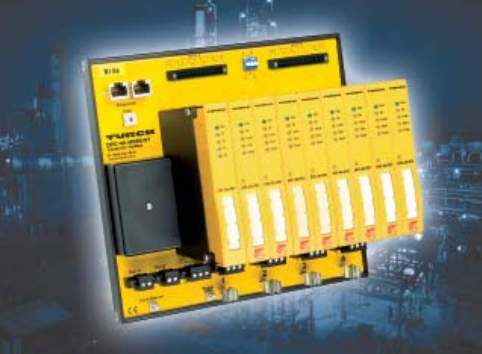

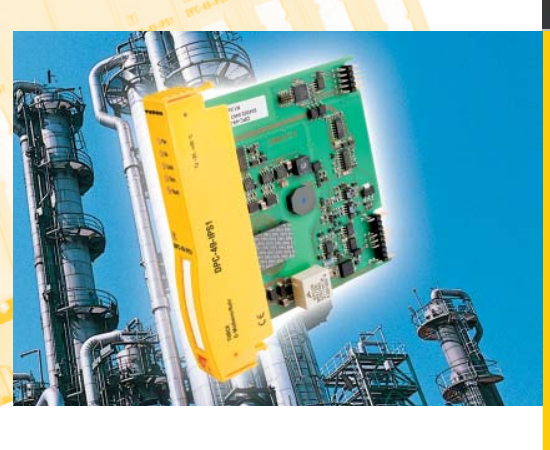

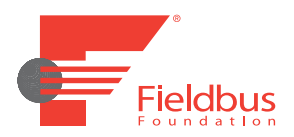

D301237 0910 - FF-Diagnostic-Power-Conditioner-System - DPC-ALERT-Manager

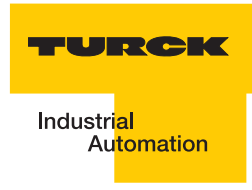

## **DPC-ALERT-Manager**

| 1                        | Brief description of the DPC-ALERT-Manager                                                                                                    | 4                |
|--------------------------|----------------------------------------------------------------------------------------------------|------------------|
| 1.1                      | Functionality of the Event Archive in the DPC-49-HSFED/24VDC and the DPC-ALERT-Manager                                                                                                    | 4                |
| 2                        | Installation of the DPC-ALERT-Manager                                                                                                    | 5                |
| 3                        | Display, save, and delete Event Archive and CSV data files                                                                                                    | 6                |
| 3.1<br>3.2<br>3.3<br>3.4 | Display Event Archive from the DPC-49-HSEFD/24VDC<br>Save Event Archive from the DPC-49-HSEFD/24VDC<br>Delete Event Archive in the DPC-49-HSEFD/24VDC<br>Open CSV data file from a directory | 6<br>7<br>7<br>8 |
| 3.5                      | Save CSV data file to a directory                                                                                                    | 8                |
| 4                        | Structure of the Event Archive                                                                                                    | 9                |
| 4.1                      | Column descriptions in the header                                                                                                    | 9                |
| 5                        | Sort and filter table contents                                                                                                    | 10               |
| 5.1<br>5.2<br>5.3        | Sort functions<br>Filter functions<br>Search options                                                                                                    | 10<br>10<br>11   |
| 6                        | Format display of tables                                                                                                    | 12               |
| 6.1                      | Adjust font and background color                                                                                                    | 13               |
| 7                        | Print data files                                                                                                    | 14               |
| 8                        | Error messages                                                                                                    | 15               |

#### 1 Brief description of the DPC-ALERT-Manager

The DPC-ALERT-Manager is suitable to read or rather save past events which are logged in the HSE field device, DPC-DPC-49-HSFED/24VDC.

In addition, the DPC-ALERT-Manager offers the opportunity to display CSV data files, sort by content, format cells, and then print the content.

#### 1.1 Functionality of the Event Archive in the DPC-49-HSFED/24VDC and the DPC-ALERT-Manager

Each error message or rather threshold interference which causes the alarm relay of the DPCsystem to switch is archived in an event memory of the HSE field device, DPC-49-HSEFD/ 24VDC. Here, each event is logged in the log file "HistLogData.csv" (Event Archive) which is made available to the user via the integrated FTP-server of the DPC-49-HSFED/24VDC. This Event Archive can be read and deleted with the help of the DPC-ALERT-Manager. The events are numbered and time-stamped. A maximum of 10,000 events are saved.

The Event Archive is deleted by switching off the supply voltage but can be deleted with the help of the DPC-ALERT-Manager as well. When switching on again, the last 100 event entries are transferred from the event memory of the DPC-49-HSEFD/24VDC to the Event Archive.

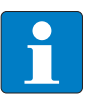

#### Note

Please note: The time server in the DPC-49-HSEFD/24VDC can not be configured so that the internal time will start on 01.01.1970 with each restart.

The DPC-49-HSEFD/24VDC event memory is only available starting with Firmware 2.2.0.0!

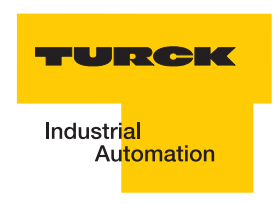

#### 2 Installation of the DPC-ALERT-Manager

Unzip the Zip-file "DPC\_ALERT\_Manager.zip" in one of the folders and name the folder. The unzipped folder contains the following data files:

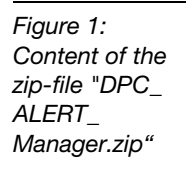

| Name 🔺                        |
|-------------------------------|
| DPC_ALERT_Manager.exe         |
| DPC_ALERT_Manager.Ini         |
| DPC_ALERT_Manager.pdf         |
| DPC_ALERT_Manager_Format.def  |
| DPC_ALERT_Manager_Format.txt  |
| DPC_ALERT_Manager_History.txt |
|                               |

Start: Manager.exe

The following start page is displayed:

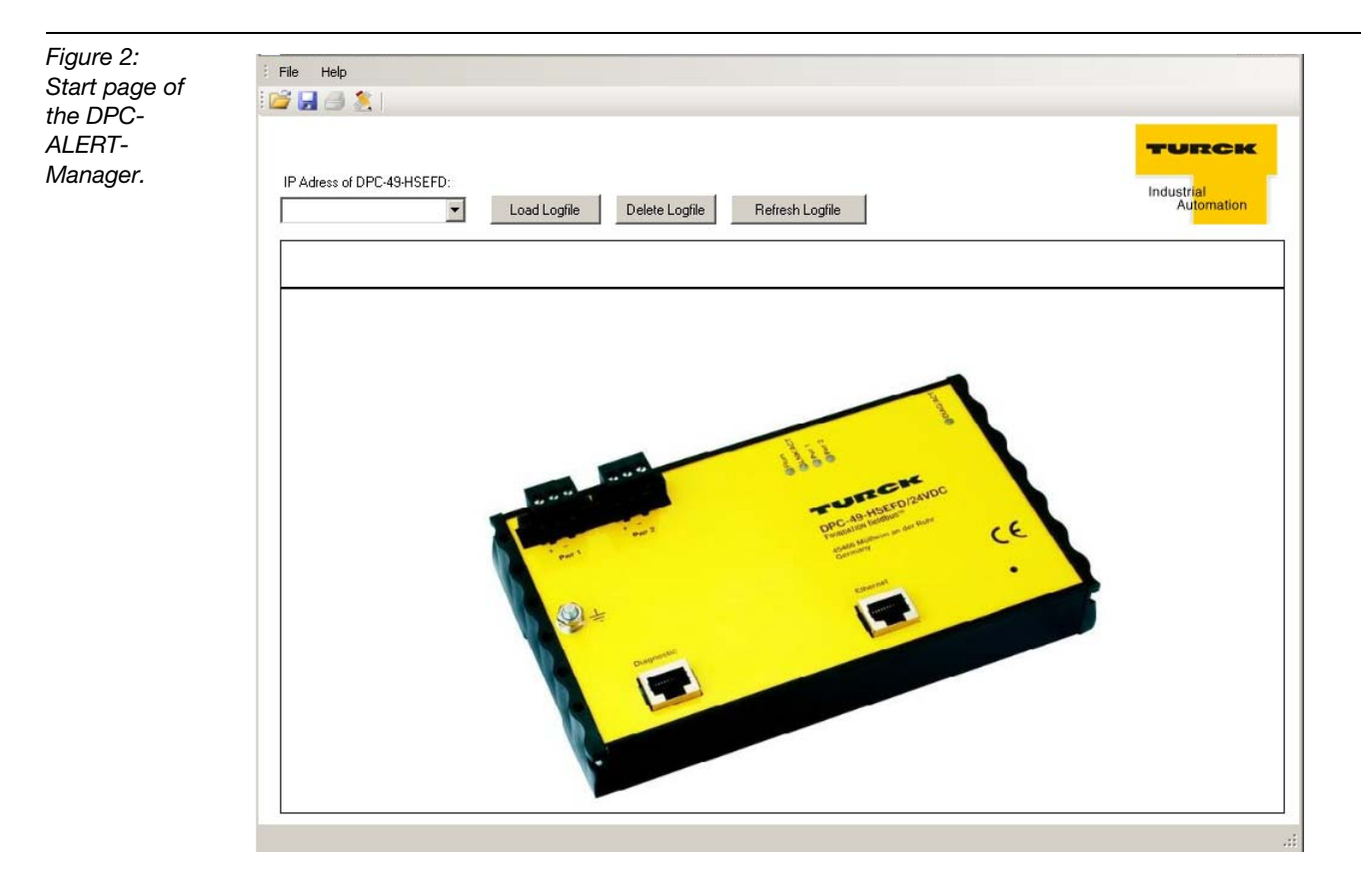

#### 3 Display, save, and delete Event Archive and CSV data files.

#### **3.1** Display Event Archive from the DPC-49-HSEFD/24VDC.

• E.g. enter IP-address of the respective DPC-49-HSEFD/24VDC.

192.168.1.254 🔹

Click on the button "Load Logfile".

Load Logfile

The following user interface is displayed:

| Figure 3:<br>User interface of<br>the DPC-<br>ALERT-<br>Manager | File | ALERT Manager<br>Help                                                                 | -                                   | -                     |                          |                |            |                       |                      |                                     |                |                                   | _ @ ×    |  |  |
|-----------------------------------------------------------------|------|---------------------------------------------------------------------------------------|-------------------------------------|-----------------------|--------------------------|----------------|------------|-----------------------|----------------------|-------------------------------------|----------------|-----------------------------------|----------|--|--|
| ALERT-<br>Manager                                               | IP A | IP Adress of DPC-49HSEFD:<br>192.168.1.254 T Load Logfie Delete Logfie Refresh Logfie |                                     |                       |                          |                |            |                       |                      |                                     |                | TURCK<br>Industrial<br>Automation |          |  |  |
|                                                                 |      | Event Number                                                                          | Date<br>01-01-1970<br>after restart | Time after<br>restart | MAC-ID of<br>DPC49-HSEFD | Module<br>Rack | H1-Segment | Tagname<br>H1-Segment | Diagnostic           | Status                              | Alarm<br>Value | Threshold                         | Unit     |  |  |
|                                                                 | •    |                                                                                       |                                     |                       |                          |                |            |                       |                      |                                     |                |                                   |          |  |  |
|                                                                 | •    | 718                                                                                   | 01-01-1970                          | 00:47:54.760          | 00:07:46:00:09:1B        | 1              | 1          | 01DPC161.L1           | Out of Specification | LAS not available                   |                | -                                 | . 🔺      |  |  |
|                                                                 |      | 719                                                                                   | 01-01-1970                          | 00:47:55.827          | 00:07:46:00:09:1B        | 1              | 1          | 01DPC161.L1           | Good                 | Main Alarm LAS Signal (LOLO)        | 846.0          | 150.0                             | mV       |  |  |
|                                                                 |      | 720                                                                                   | 01-01-1970                          | 00:47:55.829          | 00:07:46:00:09:1B        | 1              | 1          | 01DPC161.L1           | Good                 | Main Alarm Device Signal (LOLO)     | 844.0          | 150.0                             | mV       |  |  |
|                                                                 |      | 721                                                                                   | 01-01-1970                          | 00:47:55.830          | 00:07:46:00:09:1B        | 1              | 1          | 01DPC161.L1           | Good                 | LAS not available                   | -              |                                   | •        |  |  |
|                                                                 |      | 722                                                                                   | 01-01-1970                          | 00:00:18.402          | 00:07:46:00:09:1B        | 1              | 1 to 4     |                       | Good                 | ADU not available                   |                | -                                 |          |  |  |
|                                                                 |      | 723                                                                                   | 01-01-1970                          | 00:00:18.368          | 00:07:46:00:09:1B        | 1              | 1 to 4     |                       | Good                 | ADU not available                   |                | -                                 | •        |  |  |
|                                                                 |      | 724                                                                                   | 08-01-1970                          | 07:23:52.117          | 00:07:46:00:09:1B        | 1              | 1          | 01DPC161.L1           | Hardware Error       | IPS Module A not available          | -              | -                                 | •        |  |  |
|                                                                 |      | 725                                                                                   | 08-01-1970                          | 07:23:55.896          | 00:07:46:00:09:1B        | 1              | 1          | 01DPC161.L1           | Out of Specification | Main Alarm Ripple (HIHI)            | 987.0          | 100.0                             | mV       |  |  |
|                                                                 |      | 726                                                                                   | 08-01-1970                          | 07:23:55.897          | 00:07:46:00:09:1B        | 1              | 1          | 01DPC161.L1           | Good                 | State IPS Module A - Segmentvoltage | -              | -                                 |          |  |  |
|                                                                 |      | 727                                                                                   | 08-01-1970                          | 07:23:57.677          | 00:07:46:00:09:1B        | 1              | 1          | 01DPC161.L1           | Good                 | Main Alarm Ripple (HIHI)            | 15.0           | 100.0                             | mV       |  |  |
|                                                                 |      | 728                                                                                   | 26-01-1970                          | 04:12:41.125          | 00:07:46:00:09:1B        | 1              | 1          | 01DPC161.L1           | Out of Specification | Main Alarm Device Signal (HIHI)     | 1498.0         | 1100.0                            | mV       |  |  |
|                                                                 |      | 729                                                                                   | 26-01-1970                          | 04:12:45.643          | 00:07:46:00:09:1B        | 1              | 1          | 01DPC161.L1           | Good                 | Main Alarm Device Signal (HIHI)     | 836.0          | 1100.0                            | mV       |  |  |
|                                                                 |      | 730                                                                                   | 28-01-1970                          | 06:21:51.522          | 00:07:46:00:09:18        | 1              | 1          | 01DPC161.L1           | Out of Specification | Main Alarm Device Signal (HIHI)     | 1503.0         | 1100.0                            | mV       |  |  |
|                                                                 |      | 731                                                                                   | 28-01-1970                          | 07:56:54.625          | 00:07:46:00:09:1B        | 1              | 1          | 01DPC161.L1           | Good                 | Main Alarm Device Signal (HIHI)     | 841.0          | 1100.0                            | mV       |  |  |
|                                                                 |      | 732                                                                                   | 01-01-1970                          | 00:00:18.419          | 00:07:46:00:09:1B        | 1              | 1 to 4     |                       | Good                 | ADU not available                   |                |                                   | •        |  |  |
|                                                                 |      | 733                                                                                   | 20-01-1970                          | 22:25:27.479          | 00:07:46:00:09:1B        | 1              | 1          | 01DPC161.L1           | Out of Specification | Main Alarm Noise (HIHI)             | 132.0          | 100.0                             | mV       |  |  |
|                                                                 |      | 734                                                                                   | 20-01-1970                          | 22:25:28.459          | 00:07:46:00:09:1B        | 1              | 1          | 01DPC161.L1           | Good                 | Main Alarm Noise (HIHI)             | 38.0           | 100.0                             | mV       |  |  |
|                                                                 |      | 735                                                                                   | 20-01-1970                          | 22:58:48.545          | 00:07:46:00:09:1B        | 1              | 1          | 01DPC161.L1           | Out of Specification | Main Alarm Device Signal (HIHI)     | 1508.0         | 1100.0                            | mV       |  |  |
|                                                                 |      | 736                                                                                   | 20-01-1970                          | 22:58:48.869          | 00:07:46:00:09:1B        | 1              | 1          | 01DPC161.L1           | Good                 | Main Alarm Device Signal (HIHI)     | 836.0          | 1100.0                            | mV       |  |  |
|                                                                 |      | 737                                                                                   | 20-01-1970                          | 22:58:49.841          | 00:07:46:00:09:1B        | 1              | 1          | 01DPC161.L1           | Out of Specification | Main Alarm Device Signal (HIHI)     | 1503.0         | 1100.0                            | mV       |  |  |
|                                                                 |      | 738                                                                                   | 20-01-1970                          | 22:59:33.692          | 00:07:46:00:09:1B        | 1              | 1          | 01DPC161.L1           | Good                 | Main Alarm Device Signal (HIHI)     | 838.0          | 1100.0                            | mV       |  |  |
|                                                                 |      | 739                                                                                   | 20-01-1970                          | 22:59:35.678          | 00:07:46:00:09:1B        | 1              | 1          | 01DPC161.L1           | Out of Specification | Main Alarm Device Signal (HIHI)     | 1506.0         | 1100.0                            | mV       |  |  |
|                                                                 |      | 740                                                                                   | 20-01-1970                          | 23:14:20.730          | 00:07:46:00:09:18        | 1              | 1          | 01DPC161.L1           | Good                 | Main Alarm Device Signal (HIHI)     | 838.0          | 1100.0                            | mV       |  |  |
|                                                                 |      | 741                                                                                   | 20-01-1970                          | 23:26:09.427          | 00:07:46:00:09:1B        | 1              | 1          | 01DPC161.L1           | Out of Specification | Main Alarm Device Signal (HIHI)     | 1514.0         | 1100.0                            | mV       |  |  |
|                                                                 |      | 742                                                                                   | 20-01-1970                          | 23:26:39.103          | 00:07:46:00:09:1B        | 1              | 1          | 01DPC161.L1           | Good                 | Main Alarm Device Signal (HIHI)     | 973.0          | 1100.0                            | mV       |  |  |
|                                                                 |      | 743                                                                                   | 20-01-1970                          | 23:46:47.338          | 00:07:46:00:09:1B        | 1              | 1          | 01DPC161.L1           | Out of Specification | Main Alarm Device Signal (HIHI)     | 1503.0         | 1100.0                            | mΨ       |  |  |
|                                                                 |      | 744                                                                                   | 20-01-1970                          | 23:46:51.915          | 00:07:46:00:09:1B        | 1              | 1          | 01DPC161.L1           | Good                 | Main Alarm Device Signal (HIHI)     | 844.0          | 1100.0                            | mV       |  |  |
|                                                                 |      | 745                                                                                   | 21-01-1970                          | 00:12:50.530          | 00:07:46:00:09:1B        | 1              | 1          | 01DPC161.L1           | Out of Specification | Main Alarm Ripple (HIHI)            | 203.0          | 100.0                             | mV       |  |  |
|                                                                 |      | 746                                                                                   | 21-01-1970                          | 00:12:50.851          | 00:07:46:00:09:18        | 1              | 1          | 01DPC161.L1           | Good                 | Main Alarm Biople (HIHI)            | 74.0           | 100.0                             | mγ       |  |  |
|                                                                 |      | 747                                                                                   | 21-01-1970                          | 00:12:51.173          | 00:07:46:00:09·1B        | 1              | 1          | 01DPC161.11           | Good                 | Pre Alarm Bipple (HI)               | 43.0           | 50.0                              | mV       |  |  |
|                                                                 |      | 748                                                                                   | 01-01-1970                          | 00:00:18.296          | 00:07:46:00:09-18        | 1              | 1 to 4     |                       | Good                 | ADU not available                   | -              |                                   |          |  |  |
|                                                                 | _    | 749                                                                                   | 01-01-1970                          | 00:00:18.389          | 00:07:46:00:09:18        | 1              | 1 to 4     |                       | Good                 | ADU not available                   | -              | -                                 |          |  |  |
|                                                                 | 41   | -                                                                                     |                                     |                       |                          | -              |            | -                     |                      |                                     |                | 1                                 | <u> </u> |  |  |

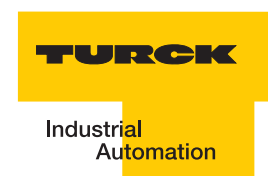

#### 3.2 Save Event Archive from the DPC-49-HSEFD/24VDC.

E.g. enter IP-address of the desired DPC-49-HSEFD/24VDC.

| 192.168.1.254 | • |
|---------------|---|
|---------------|---|

Click on the button "Load Logfile".

Load Logfile

Click on the memory icon in the menu

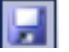

or chose "Save As" in the pull-down menu under "File".

Chose location and file name.

#### 3.3 Delete Event Archive in the DPC-49-HSEFD/24VDC.

• E.g. enter IP-address of the respective DPC-49-HSEFD/24VDC.

192.168.1.254 💌

Click on the button "Delete Logfile"...

Delete Logfile

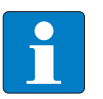

#### Note

When chosing the button "Delete Logfile" or "Refresh Logfile", a message appears that the current file has not been saved. Acknowledge with "Yes" or "No" whether the file is to be saved (see Figure 4).

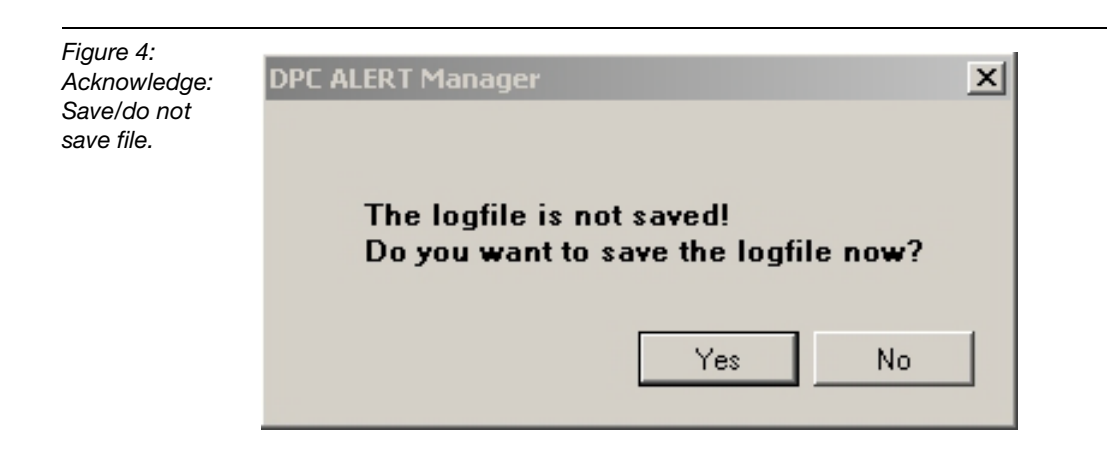

#### 3.4 Open CSV data file from a directory.

Click on the folder icon in the menu list

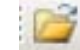

or chose "Open" under File in the pull-down menu.

Chose location and file name, e.g. "HistLogData.csv".

#### 3.5 Save CSV data file to a directory.

Click on the following icon in the menu:

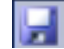

or chose "Save As" in the pull-down menu under "File".

Chose location and file name.

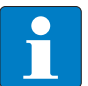

#### Note

Further processing with any text editor is possible.

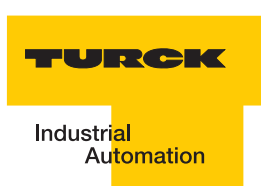

#### 4 Structure of the Event Archive

| Figure 5:<br>Structure of the | File | C ALERT Manager     | -                                   | -                  | _                      |                | -          | -                     |                      |                                     |               | -              | فلد.            |
|-------------------------------|------|---------------------|-------------------------------------|--------------------|------------------------|----------------|------------|-----------------------|----------------------|-------------------------------------|---------------|----------------|-----------------|
| Event Archive                 | -    |                     |                                     |                    |                        |                |            | (                     | Column               |                                     |               | -              | BOW             |
|                               | 10   |                     |                                     |                    |                        |                |            |                       |                      |                                     |               |                |                 |
|                               | 19   | Adress of DPC-43415 | Load                                | I Logfile Delete   | Logfile Refresh Lo     | ogfile         |            |                       | •                    |                                     |               | Industri<br>Au | ial<br>tomation |
| Header —                      |      | Event Number        | Date<br>01-01-1970<br>after restart | Time after restart | MACHD of<br>DPC49HSEFD | Module<br>Rack | H1-Segment | Tagname<br>H1-Segment | Diagnostic           | Status                              | Alam<br>Value | Threshold      | Unit            |
|                               | •    |                     |                                     |                    |                        |                |            |                       |                      |                                     |               |                |                 |
|                               | •    | 718                 | 01-01-1970                          | 00:47:54.760       | 00:07:46:00:09:18      | 1              | 1          | 01DPC161.L1           | Out of Specification | LAS not available                   |               | · · · · ·      |                 |
|                               |      | 719                 | 01-01-1970                          | 00:47:55.827       | 00:07:46:00:09:18      | 1              | 1          | 01DPC161.L1           | Good                 | Main Alarm LAS Signal (LOLO)        | 846.0         | 150.0          | тV              |
|                               |      | 720                 | 01-01-1970                          | 00:47:55.829       | 00:07:46:00:09:18      | 1              | 1          | 01DPC161.L1           | Good                 | Main Alarm Device Signal (LOLO)     | 844.0         | 150.0          | тV              |
|                               | _    | 721                 | 01-01-1970                          | 00:47:55.830       | 00:07:46:00:09:1B      | 1              | 1          | 01DPC161.L1           | Good                 | LAS not available                   |               |                |                 |
|                               |      | 722                 | 01-01-1970                          | 00:00:18.402       | 00:07:46:00:09:18      | 1              | 1 to 4     |                       | Good                 | ADU not available                   |               |                |                 |
|                               |      | 723                 | 01-01-1970                          | 00:00:18.368       | 00:07:46:00:09:18      | 1              | 1 to 4     |                       | Good                 | ADU not available                   |               |                |                 |
|                               |      | 724                 | 08-01-1970                          | 07:23:52.117       | 00:07:46:00:09:18      | 1              | 1          | 01DPC161.L1           | Hardware Error       | IPS Module A not available          |               |                |                 |
|                               |      | 725                 | 08-01-1970                          | 07:23:55.896       | 00:07:46:00:09:1B      | 1              | 1          | 01DPC161.L1           | Out of Specification | Main Alarm Ripple (HIHI)            | 987.0         | 100.0          | m∨              |
|                               |      | 726                 | 08-01-1970                          | 07:23:55.897       | 00:07:46:00:09:18      | 1              | 1          | 01DPC161.L1           | Good                 | State IPS Module A - Segmentvoltage |               | · · · · ·      |                 |
|                               |      | 727                 | 08-01-1970                          | 07:23:57.677       | 00:07:46:00:09:18      | 1              | 1          | 01DPC161.L1           | Good                 | Main Alarm Bipple (HIHI)            | 15.0          | 100.0          | mV              |
|                               |      | 728                 | 26-01-1970                          | 04:12:41.125       | 00:07:46:00:09:18      | 1              | 1          | 01DPC161.L1           | Out of Specification | Main Alarm Device Signal (HIHI)     | 1498.0        | 1100.0         | тV              |
|                               |      | 729                 | 26-01-1970                          | 04:12:45.643       | 00:07:46:00:09:18      | 1              | 1          | 01DPC161.L1           | Good                 | Main Alarm Device Signal (HIHI)     | 836.0         | 1100.0         | тV              |
|                               |      | 730                 | 28-01-1970                          | 06:21:51.522       | 00:07:46:00:09:18      | 1              | 1          | 01DPC161.L1           | Out of Specification | Main Alarm Device Signal (HIHI)     | 1503.0        | 1100.0         | тV              |
|                               |      | 731                 | 28-01-1970                          | 07:56:54.625       | 00:07:46:00:09:1B      | 1              | 1          | 01DPC161.L1           | Good                 | Main Alarm Device Signal (HIHI)     | 841.0         | 1100.0         | тV              |
|                               |      | 732                 | 01-01-1970                          | 00:00:18.419       | 00:07:46:00:09:18      | 1              | 1 to 4     |                       | Good                 | ADU not available                   |               |                |                 |
|                               |      | 733                 | 20-01-1970                          | 22:25:27.479       | 00:07:46:00:09:18      | 1              | 1          | 01DPC161.L1           | Out of Specification | Main Alarm Noise (HIHI)             | 132.0         | 100.0          | тV              |
|                               |      | 734                 | 20-01-1970                          | 22:25:28.459       | 00:07:46:00:09:1B      | 1              | 1          | 01DPC161.L1           | Good                 | Main Alarm Noise (HIHI)             | 38.0          | 100.0          | тV              |
|                               |      | 735                 | 20-01-1970                          | 22:58:48.545       | 00:07:46:00:09:18      | 1              | 1          | 01DPC161.L1           | Out of Specification | Main Alarm Device Signal (HIHI)     | 1508.0        | 1100.0         | тV              |
|                               |      | 736                 | 20-01-1970                          | 22:58:48.869       | 00:07:46:00:09:18      | 1              | 1          | 01DPC161.L1           | Good                 | Main Alarm Device Signal (HIHI)     | 836.0         | 1100.0         | тV              |
|                               |      | 737                 | 20-01-1970                          | 22:58:49.841       | 00:07:46:00:09:18      | 1              | 1          | 01DPC161.L1           | Out of Specification | Main Alarm Device Signal (HIHI)     | 1503.0        | 1100.0         | тV              |
|                               |      | 738                 | 20-01-1970                          | 22:59:33.692       | 00:07:46:00:09:18      | 1              | 1          | 01DPC161.L1           | Good                 | Main Alarm Device Signal (HIHI)     | 838.0         | 1100.0         | тV              |
|                               | _    | 739                 | 20-01-1970                          | 22:59:35.678       | 00:07:46:00:09:18      | 1              | 1          | 01DPC161.L1           | Out of Specification | Main Alarm Device Signal (HIHI)     | 1506.0        | 1100.0         | тV              |
|                               |      | 740                 | 20-01-1970                          | 23:14:20.730       | 00:07:46:00:09:18      | 1              | 1          | 01DPC161.L1           | Good                 | Main Alarm Device Signal (HIHI)     | 838.0         | 1100.0         | тV              |
|                               |      | 741                 | 20-01-1970                          | 23:26:09.427       | 00:07:46:00:09:18      | 1              | 1          | 01DPC161.L1           | Out of Specification | Main Alarm Device Signal (HIHI)     | 1514.0        | 1100.0         | mV              |
|                               |      | 742                 | 20-01-1970                          | 23:26:39.103       | 00:07:46:00:09:18      | 1              | 1          | 01DPC161.L1           | Good                 | Main Alarm Device Signal (HIHI)     | 973.0         | 1100.0         | тV              |
|                               |      | 743                 | 20-01-1970                          | 23:46:47.338       | 00:07:46:00:09:18      | 1              | 1          | 01DPC161.L1           | Out of Specification | Main Alarm Device Signal (HIHI)     | 1503.0        | 1100.0         | mV              |
|                               |      | 744                 | 20-01-1970                          | 23:46:51.915       | 00:07:46:00:09:18      | 1              | 1          | 01DPC161.L1           | Good                 | Main Alarm Device Signal (HIHI)     | 844.0         | 1100.0         | m∨              |
|                               | _    | 745                 | 21-01-1970                          | 00:12:50.530       | 00:07:46:00:09:18      | 1              | 1          | 01DPC161.L1           | Out of Specification | Main Alarm Bipple (HIHI)            | 203.0         | 100.0          | mV              |
|                               | _    | 746                 | 21-01-1970                          | 00:12:50.851       | 00:07:46:00:09:18      | 1              | 1          | 01DPC161.L1           | Good                 | Main Alarm Ripple (HIHI)            | 74.0          | 100.0          | mV              |
|                               |      | 747                 | 21-01-1970                          | 00:12:51.173       | 00:07:46:00:09:18      | 1              | 1          | 01DPC161.L1           | Good                 | Pre Alarm Ripple (HI)               | 43.0          | 50.0           | mV              |
|                               |      | 748                 | 01-01-1970                          | 00:00:18.296       | 00:07:46:00:09:18      | 1              | 1 to 4     |                       | Good                 | ADU not available                   |               |                |                 |
|                               |      | 749                 | 01-01-1970                          | 00:00:18.389       | 00:07:46:00:09:18      | 1              | 1 to 4     |                       | Good                 | ADU not available                   |               |                |                 |

Each line of the archive describes one event.

#### 4.1 Column descriptions in the header

The following column descriptions are displayed in the header (from left to right):

- "Event Number" = serial number of the event
- "Date 01-01-1970 after restart" = date of the event (Expl.: 20-01-1970 means 20 days left after switching on the DPC-49-HSEFD)
- "Time after restart" = time of the event (HH: MM: SS.MS) (Expl.: 13: 25: 48.249 means 13 hours, 25 minutes and 48.249 seconds left after switching on the DPC-49-HSEFD))
- "MAC-ID of DPC-49-HSEFD" = corresponding MAC-ID of the DPC-49-HSEFD
- "Module Rack" = assigned rack number for logged event
- "H1-Segment" = assigned H1-segment (1...16) for logged event
- "Tagname H1-Segment" = configured tag description of the related H1-segment
- "Diagnostic = classification of the event (Error Class)
- "Status" = Description of the logged event
- "Alarm Value" = measurement value which caused the threshold interference
- "Threshold" = parameterized threshold which caused the threshold violation
- "Unit" = unit of measurement values

#### 5 Sort and filter content of tables

#### 5.1 Sort functions

By clicking the mouse button on the header to be sorted (e.g. see Figure 6 "Ascending Sort in the Column Diagnostic"), the table can be sorted in ascending or descending order of values.

| Figure 6:<br>Archive List –<br>sorted in | File | ALERT Mai<br>Help            | nager                               |                       |                          |                |            |                       |              |                                 |             |           | >        |
|------------------------------------------|------|------------------------------|-------------------------------------|-----------------------|--------------------------|----------------|------------|-----------------------|--------------|---------------------------------|-------------|-----------|----------|
| ascending order<br>according to          | IP 4 | Adress of DPC<br>2.168.1.254 | -49HSEFD:                           | Load Logfile          | Delete Logfile           | Refresh L      | ogfile     |                       |              |                                 |             |           | TURCK    |
| values in the column                     |      | Event<br>Number              | Date<br>01-01-1970<br>after restart | Time after<br>restart | MAC-ID of<br>DPC49-HSEFD | Module<br>Rack | H1-Segment | Tagname<br>H1-Segment | Diagnostic 🛆 | Status                          | Alarm Value | Threshold | Unit     |
| Discussio                                | •    |                              |                                     |                       |                          |                |            |                       |              |                                 |             |           |          |
| Diagnostic                               | •    |                              |                                     |                       |                          |                |            |                       |              |                                 |             |           | <u> </u> |
|                                          |      | 782                          | 07-01-1970                          | 09:03:45.312          | 00:07:46:00:0            | 1              | 1 to 4     |                       | Communicatio | ADU not available               | -           | -         |          |
|                                          |      | 719                          | 01-01-1970                          | 00:47:55.827          | 00:07:46:00:0            | 1              | 1          | 01DPC161.L1           | Good         | Main Alarm LAS Signal (LOLO)    | 846.0       | 150.0     | mV       |
|                                          |      | 720                          | 01-01-1970                          | 00:47:55.829          | 00:07:46:00:0            | 1              | 1          | 01DPC161.L1           | Good         | Main Alarm Device Signal (LOLO) | 844.0       | 150.0     | mV       |
|                                          |      | 721                          | 01-01-1970                          | 00:47:55.830          | 00:07:46:00:0            | 1              | 1          | 01DPC161.L1           | Good         | LAS not available               | -           | -         |          |
|                                          |      | 722                          | 01-01-1970                          | 00:00:18.402          | 00:07:46:00:0            | 1              | 1 to 4     |                       | Good         | ADU not available               |             | -         |          |
|                                          |      | 723                          | 01-01-1970                          | 00:00:18.368          | 00:07:46:00:0            | 1              | 1 to 4     |                       | Good         | ADU not available               | -           | -         |          |
|                                          |      | 726                          | 08-01-1970                          | 07:23:55.897          | 00:07:46:00:0            | 1              | 1          | 01DPC161.L1           | Good         | State IPS Module A - Segmentv   |             | -         |          |
|                                          |      | 727                          | 08-01-1970                          | 07:23:57.677          | 00:07:46:00:0            | 1              | 1          | 01DPC161.L1           | Good         | Main Alarm Ripple (HIHI)        | 15.0        | 100.0     | mV       |
|                                          |      | 729                          | 26-01-1970                          | 04:12:45.643          | 00:07:46:00:0            | 1              | 1          | 01DPC161.L1           | Good         | Main Alarm Device Signal (HIHI) | 836.0       | 1100.0    | mV       |
|                                          |      | 731                          | 28-01-1970                          | 07:56:54.625          | 00:07:46:00:0            | 1              | 1          | 01DPC161.L1           | Good         | Main Alarm Device Signal (HIHI) | 841.0       | 1100.0    | mV       |
|                                          |      | 732                          | 01-01-1970                          | 00:00:18.419          | 00:07:46:00:0            | 1              | 1 to 4     |                       | Good         | ADU not available               |             | -         |          |
|                                          |      | 734                          | 20-01-1970                          | 22:25:28.459          | 00:07:46:00:0            | 1              | 1          | 01DPC161.L1           | Good         | Main Alarm Noise (HIHI)         | 38.0        | 100.0     | mV       |
|                                          |      | 736                          | 20-01-1970                          | 22:58:48.869          | 00:07:46:00:0            | 1              | 1          | 01DPC161.L1           | Good         | Main Alarm Device Signal (HIHI) | 836.0       | 1100.0    | mV       |
|                                          |      | 738                          | 20-01-1970                          | 22:59:33.692          | 00:07:46:00:0            | 1              | 1          | 01DPC161.L1           | Good         | Main Alarm Device Signal (HIHI) | 838.0       | 1100.0    | mV       |
|                                          |      | 740                          | 20-01-1970                          | 23:14:20.730          | 00:07:46:00:0            | 1              | 1          | 01DPC161.L1           | Good         | Main Alarm Device Signal (HIHI) | 838.0       | 1100.0    | mV       |
|                                          |      | 742                          | 20-01-1970                          | 23:26:39.103          | 00:07:46:00:0            | 1              | 1          | 01DPC161.L1           | Good         | Main Alarm Device Signal (HIHI) | 973.0       | 1100.0    | mV       |
|                                          |      | 744                          | 20-01-1970                          | 23:46:51.915          | 00:07:46:00:0            | 1              | 1          | 01DPC161.L1           | Good         | Main Alarm Device Signal (HIHI) | 844.0       | 1100.0    | mV       |
|                                          |      | 746                          | 21-01-1970                          | 00:12:50.851          | 00:07:46:00:0            | 1              | 1          | 01DPC161.L1           | Good         | Main Alarm Ripple (HIHI)        | 74.0        | 100.0     | mV       |

#### 5.2 Filter functions

By entering search criteria into the yellow marked lines (Figure 7 "Filter Line"), it is possible to filter the table according to certain content.

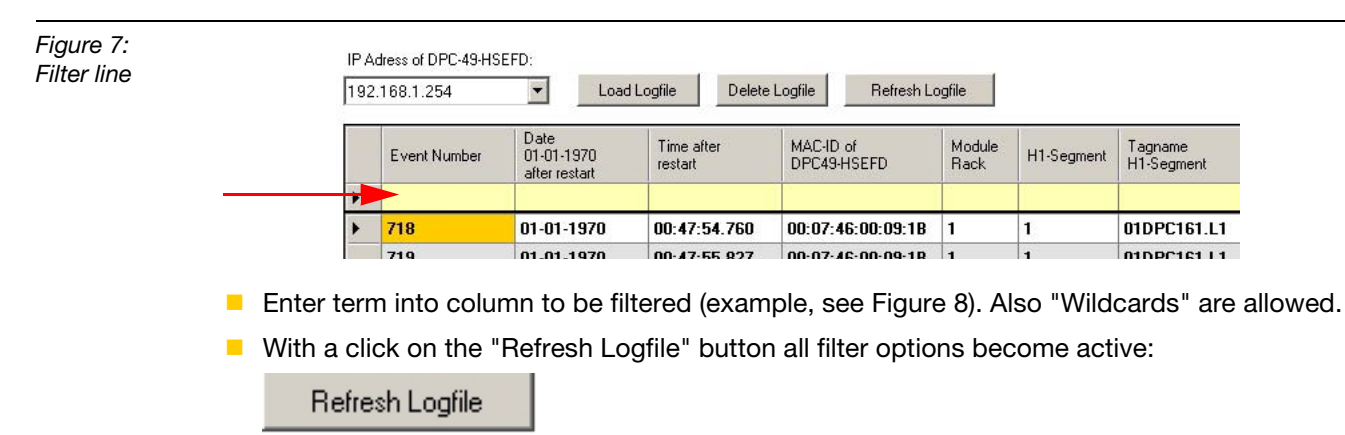

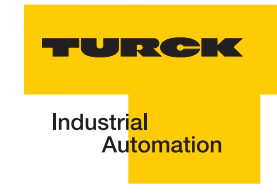

E. g. the following list is generated:

Figure 8: Filtering of column "Diagnostic" according to search criteria "Hardware Error"

F

| H1-Segment | H1-Segment  | Diagnostic     | Status       | Alarm Value |
|------------|-------------|----------------|--------------|-------------|
|            |             | Hardware Error |              |             |
| 2          | 01DPC161.L2 | Hardware Error | IPS Module B | -           |
| 1          | 01DPC161.L1 | Hardware Error | IPS Module A | -           |
| 1          | 01DPC161.L1 | Hardware Error | IPS Module B | -           |
| 2          | 01DPC161.L2 | Hardware Error | IPS Module A | -           |

#### 5.3 **Search options**

The search option allows the use of place holders, so-called "Wildcards".

Thus you are able to compare the individual characters of a character string to a certain character, a place holder, a character string or a character range in the respective column.

E.g. the following possibilites exist:

- The character "?" is used to filter for concordance with a user-defined character.
- The character "\*" is used to filter for concordance with Null or multiple characters.
- The character "#" is used to filter for concordance with a user-defined, one-digit number between 0 and 9.

The following example is used for clarification:

The search involves events which occurred on the 28th of any month of any year!

- Here, the filter entry in the column "Date 01-01-1970 after restart" is as follows: 28-??-????
- Click on the button "Refresh Logfile".

Refresh Logfile

The following events are filtered:

| f               |
|-----------------|
| 70<br>art<br>20 |
|                 |
| 7               |

|   | Event Number | Date<br>01-01-1970<br>after restart | Time after<br>restart | MAC-ID of<br>DPC49-HSEFD | Module Rack |
|---|--------------|-------------------------------------|-----------------------|--------------------------|-------------|
| • |              | 28-??-???                           |                       |                          |             |
| • | 730          | 28-01-1970                          | 06:21:51.522          | 00:07:46:00:0            | 1           |
|   | 731          | 28-01-1970                          | 07:56:54.625          | 00:07:46:00:0            | 1           |
|   |              |                                     |                       |                          |             |

#### 6 Format Display of Tables

The display of the tables can be adjusted individually.

It is possible to format the cells with the function "Format".

Chose the following Format icon:

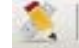

or chose "Format" in the pull-down menu under "File".

The following window appears:

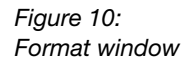

| Format Columns  | x      |
|-----------------|--------|
| Column          |        |
| Diagnostic      | •      |
| Contain         |        |
| good*           | A 🖏    |
| Main*           | A 👌    |
| *error*         | A 👌    |
| out*            | A 👌    |
| Reset Format OK | Cancel |

- In the choice box "Column", the column to be formatted is chosen.
- The content of the cell to be formatted is defined in the field "Contain". Wildcards may also be used, see section Search Options on Page 11.

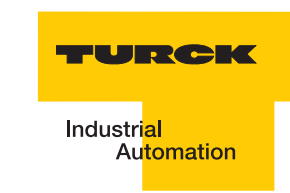

### 6.1 Adjust font and background color.

| • | Choice of font                                                           |
|---|--------------------------------------------------------------------------|
| • | Choice of background color                                               |
| • | Reset Format Reset all changes to the default setting.                   |
| • | In order to accept the desired format, the window must be closed with OK |
|   | and the file must be actualized with "Refresh-Logfile".                  |
|   | Refresh Logfile                                                          |

#### 7 Print files

The current and/or filtered view of the file may be printed with the "Print" function.

Chose the following print icon:

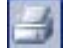

or chose "Print" in the pull-down menu under "File".

The following sample print preview is displayed:

| Figure 11:<br>Display of the<br>list to be printed | Print F<br>Print | ALERT Manag     | ier                              |                       |                           |                |                |                        | _                      |                                         |                | _         | 6    |
|----------------------------------------------------|------------------|-----------------|----------------------------------|-----------------------|---------------------------|----------------|----------------|------------------------|------------------------|-----------------------------------------|----------------|-----------|------|
|                                                    | Line             | Event<br>Number | Date 01-01-1970 after<br>restart | Time after<br>restart | MAC-ID of DPC49-<br>HSEFD | Madule<br>Rack | H1-<br>Segment | Tagname H1-<br>Segment | Diagnostic             | Status                                  | Alarm<br>Value | Threshold | Unit |
|                                                    | 1                | 704             | 01-01-1970                       | 00:34:16.484          | 00:07:46:00:09:1B         | 1              | 4              | 01DPC161.L4            | Good                   | State IPS Module A -<br>Segmentvoltage  |                |           | •    |
|                                                    | 2                | 705             | 01-01-1970                       | 00:34:19.760          | 00:07:46:00:09:1B         | 1              | 2              | 01DPC161.L2            | Hardware Error         | IPS Module B not available              | -              |           | •    |
|                                                    | 3                | 706             | 01-01-1970                       | 00:39:11.660          | 00:07:46:00:09:1B         | 1              | 1              | 01DPC161.L1            | Good                   | Pre Alarm Ripple (HI)                   | 0.0            | 50.0      | mV   |
|                                                    | - 4              | 707             | 01-01-1970                       | 00:39:11.661          | 00:07:46:00:09:1B         | 1              | 1              | 01DPC161.L1            | Out of Specification   | LAS not available                       |                |           |      |
|                                                    | 6                | 708             | 01-01-1970                       | 00:39:11.663          | 00:07:46:00:09:1B         | 1              | 1 to 4         |                        | Good                   | Main Alarm Power Supply Pwr A<br>(LOLO) | 24.5           | 20.0      | v    |
|                                                    | 6                | 709             | 01-01-1970                       | 00:39:11.665          | 00:07:46:00:09:1B         | 1              | 1 to 4         |                        | Good                   | Main Alarm Power Supply Pwr B<br>(LOLO) | 23.7           | 20.0      | v    |
|                                                    | 7                | 710             | 01-01-1970                       | 00:39:12.755          | 00:07:46:00:09:1B         | 1              | 1              | 01DPC161.L1            | Good                   | Main Alarm LAS Signal (LOLO)            | 844.0          | 150.0     | mV   |
|                                                    | 8                | 711             | 01-01-1970                       | 00:39:12.757          | 00:07:46:00:09:1B         | 1              | 1              | 01DPC161.L1            | Good                   | Main Alarm Device Signal<br>(LOLO)      | 838.0          | 150.0     | mV   |
|                                                    | 9                | 712             | 01-01-1970                       | 00:39:12.758          | 00:07:46:00:09:1B         | 1              | 1              | 01DPC161.L1            | Good                   | LAS not available                       |                |           |      |
|                                                    | 10               | 713             | 01-01-1970                       | 00:40:44.445          | 00:07:46:00:09:1B         | 1              | 2              | 01DPC161.L2            | Good                   | State IPS Module B -<br>Segmentvoltage  |                |           | +    |
|                                                    | 11               | 714             | 01-01-1970                       | 00:46:36.957          | 00:07:46:00:09:1B         | 1              | 1 to 4         |                        | Communication<br>Error | ADU not available                       |                |           |      |
|                                                    | 12               | 715             | 01-01-1970                       | 00:47:54.472          | 00:07:46:00:09:1B         | 1              | 1 to 4         |                        | Good                   | ADU not available                       |                |           |      |

- Print-Preview" shows a preview window of the print results.
- "Print" sends the print data to the selected printer.

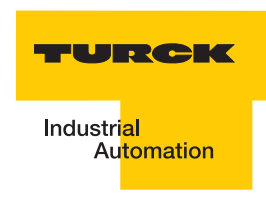

#### 8 Error messages

A connection to the DPC-49-HSEFD/24VDC could not be established.

Possible errors:

- Different network settings: IP address, subnet
- DPC-49-HSEFD/24VDC disconnected

| Figure 12:<br>Invalid IP-<br>address      | Download FTP -FTP-Server X   Invalid URI: The hostname could not be parsed.   OK                                   |
|-------------------------------------------|----------------------------------------------------------------------------------------------------|
|                                           | Logfile was deleted by the user; no archive available; no new alarms/events were signalled after deleting logfile. |
| Figure 13:<br>Logfile can not<br>be read. | DPC ALERT Manager                                                                                                  |

ОK

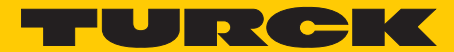

Industrial Automation

# www.turck.com

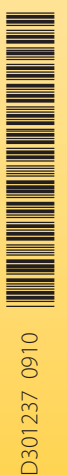

#### Hans Turck GmbH & Co. KG

Witzlebenstraße 7 45472 Mülheim an der Ruhr Germany Tel. +49 (0) 208 4952-0 Fax +49 (0) 208 4952-264 E-Mail more@turck.com Internet www.turck.com